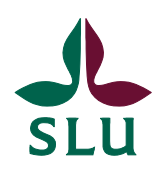

Institutionen för akvatiska resurser

## Kustfiskedatabasen KUL:s rapporter - användarinstruktion

KUL:s rapporter har flyttats från HaV till SLU. Rapporterna har numera ett annat utseende och delvis annan funktionalitet. Syftet med detta dokument är att förenkla användandet av rapporterna och visa på funktionaliteten i den nya miljön.

Rapporterna återfinns på Institutionen för akvatiska resursers sidor på adressen <u>http://www.slu.se/KUL</u>

För att köra rapporter använder du menyn till vänster:

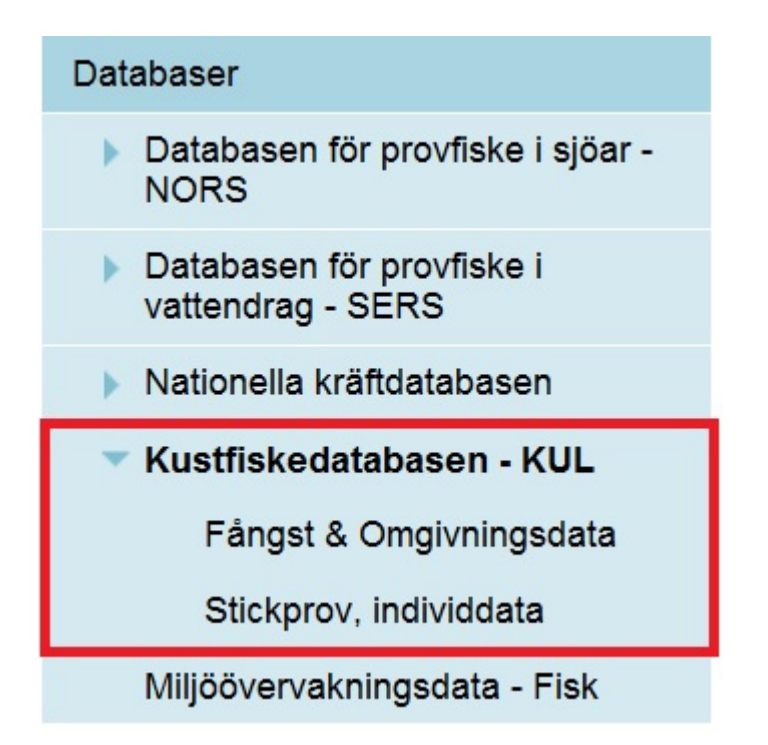

Klicka på **Fångst & Omgivningsdata** eller **Stickprov, individdata** så öppnas ett nytt fönster med den rapporten och dess underrapporter:

| Län Bleki                    | nge län                              |           | •           |                                                                     | View Report |        |                 |        |   |   |   |
|------------------------------|--------------------------------------|-----------|-------------|---------------------------------------------------------------------|-------------|--------|-----------------|--------|---|---|---|
| 14 4                         | i of i ≯ i                           | a -       | ¢ 100%      |                                                                     | Find   Nex  | a s    | select a format | Export | 2 | 3 | * |
| Observera:<br>Välj ett län o | ch sedan tryck, View                 | w Report. |             |                                                                     |             |        |                 |        |   |   |   |
| Fångst per or                | nråde                                |           |             |                                                                     |             |        |                 |        |   |   |   |
| Fångst per st                | ation och dag                        |           |             |                                                                     |             |        |                 |        |   |   |   |
| Fångst längdi                | Sversikt                             |           |             |                                                                     |             |        |                 |        |   |   |   |
| Temperaturó                  | versikt                              |           |             |                                                                     |             |        |                 |        |   |   |   |
| Aktuelia stati               | oner/ fiskeplatser                   |           |             |                                                                     |             |        |                 |        |   |   |   |
| Omfattning d                 | ata ārsvis                           |           |             |                                                                     |             |        |                 |        |   |   |   |
| Översikt l                   | efintliga data                       | 8         |             |                                                                     |             |        |                 |        |   |   |   |
| Län                          | Lokal                                | Lokal     | Redskap typ | Redskapet                                                           | Redskap     | Ar     |                 |        |   |   |   |
| Blekinge län                 | Karishamn                            | кн        | Garn        | Nordiska<br>kustöversiktsnät<br>(30.15, 38,10,48<br>12,24,60,19 mm) | K064        | 2006 - | 2010            |        |   |   |   |
| Blekinge län                 | Kariskrona V<br>skärgård             | HS        | Gam         | Nordiska<br>kustöversiktsnät<br>(30,15, 38,10,48<br>12,24,60,19 mm) | K064        | 2009 - | 2009            |        |   |   |   |
| Blekinge län                 | Torhamn,<br>Kariskrona Ö<br>skärgård | TH        | Garn        | Nordiska<br>kustöversiktsnöt<br>(30,15, 38,10,48<br>12,24,60,10 mm) | KD64        | 2002 - | 2012            |        |   |   |   |

För att söka fram det data du är intresserad av:

- 1. Välj län & tryck på knappen "View Report" uppe till höger. Då laddas data och rapporter in för det aktuella länet.
- 2. Välj rapport att köra, t.ex. Fångst per område eller Fångst per station och dag. Då öppnas den rapporten med kopplad data för det län du valt.
- 3. Det finns några enkla inbyggda funktioner i rapporthuvudet, se bild och beskrivning nedan.

| Välj <mark>lä</mark> n | Uppsala län | •          | Vālj âr    | 2012            |                          |                 |          |   |   |  | 2 View Report |
|------------------------|-------------|------------|------------|-----------------|--------------------------|-----------------|----------|---|---|--|---------------|
| Välj Lokal             | Forsmark    |            | Välj fiske | Kontrollprogram | n nordiska nät augusti 💌 | 4               |          |   |   |  |               |
| N 4                    | 1 of 2 🕨    | <b>3</b> ⊮ | ÷5 1       | 100%            | Find   Next              | Select a format | • Export | 3 | 3 |  |               |

- **1**. Här ställer du in de urval du vill se.
- 2. Tryck på knappen "View Report" när du gjort dina val.
- **3**. Här flyttar du dig mellan sidorna eller till sista sidan.
- **4**. Exportfunktion. Välj format, t.ex. Excel, och tryck Export.
- **5**. Tar dig tillbaka till överliggande rapport.